## 내 페이지에서 자신의 [계속]을 설정합니다.

▶이미 수신 등록을 한 분이 내 페이지에서 연속을 설정하는 순서입니다.

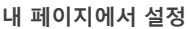

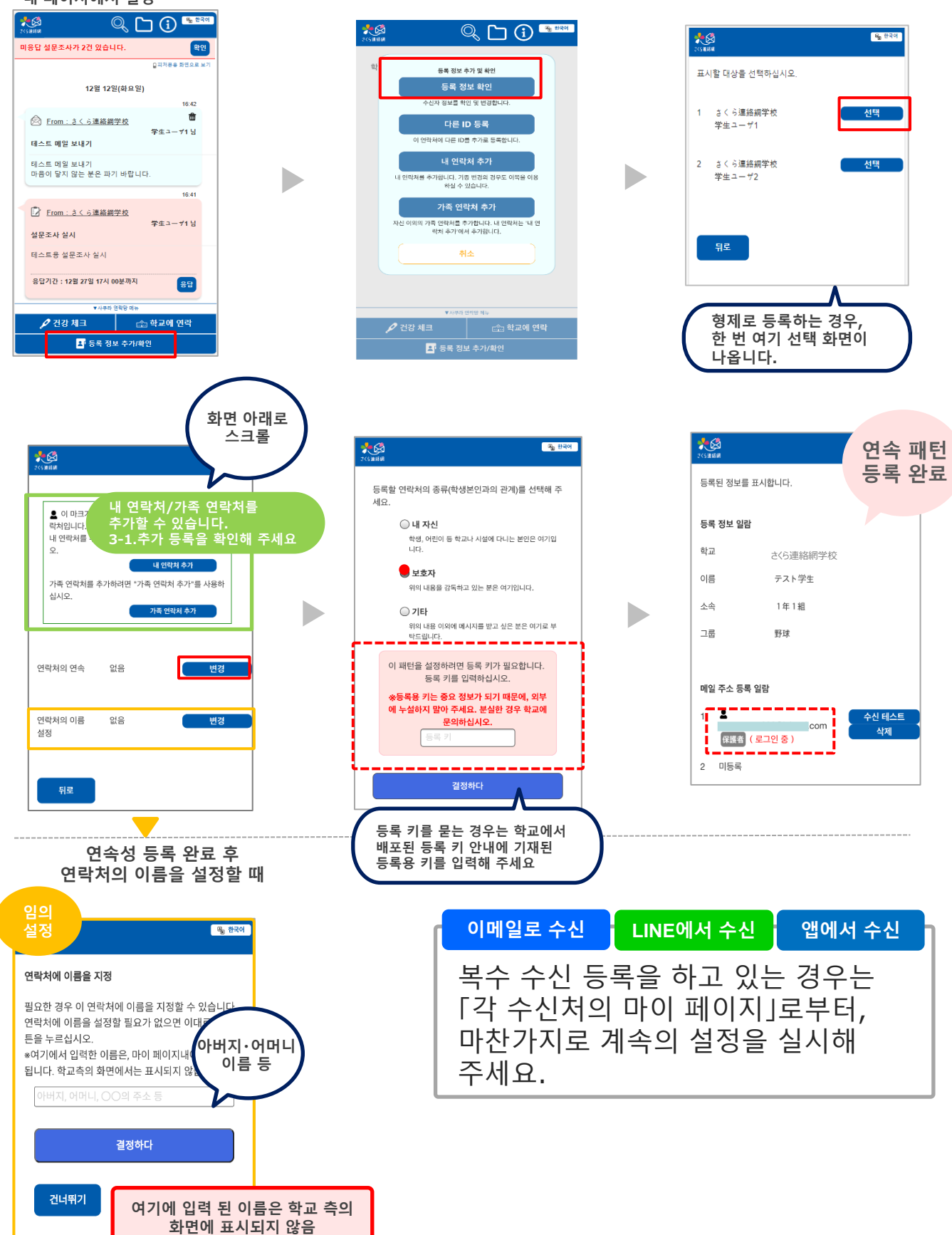